# ~証明書の取得方法~

店舗に設置されているキオスク端末(マルチコピー機)の画面に表示されて いる「行政サービス」ボタンを押していただきますと、利用開始となります。

(以下に各社のキオスク端末の画面イメージを示しますので、参考にしてく ださい。)

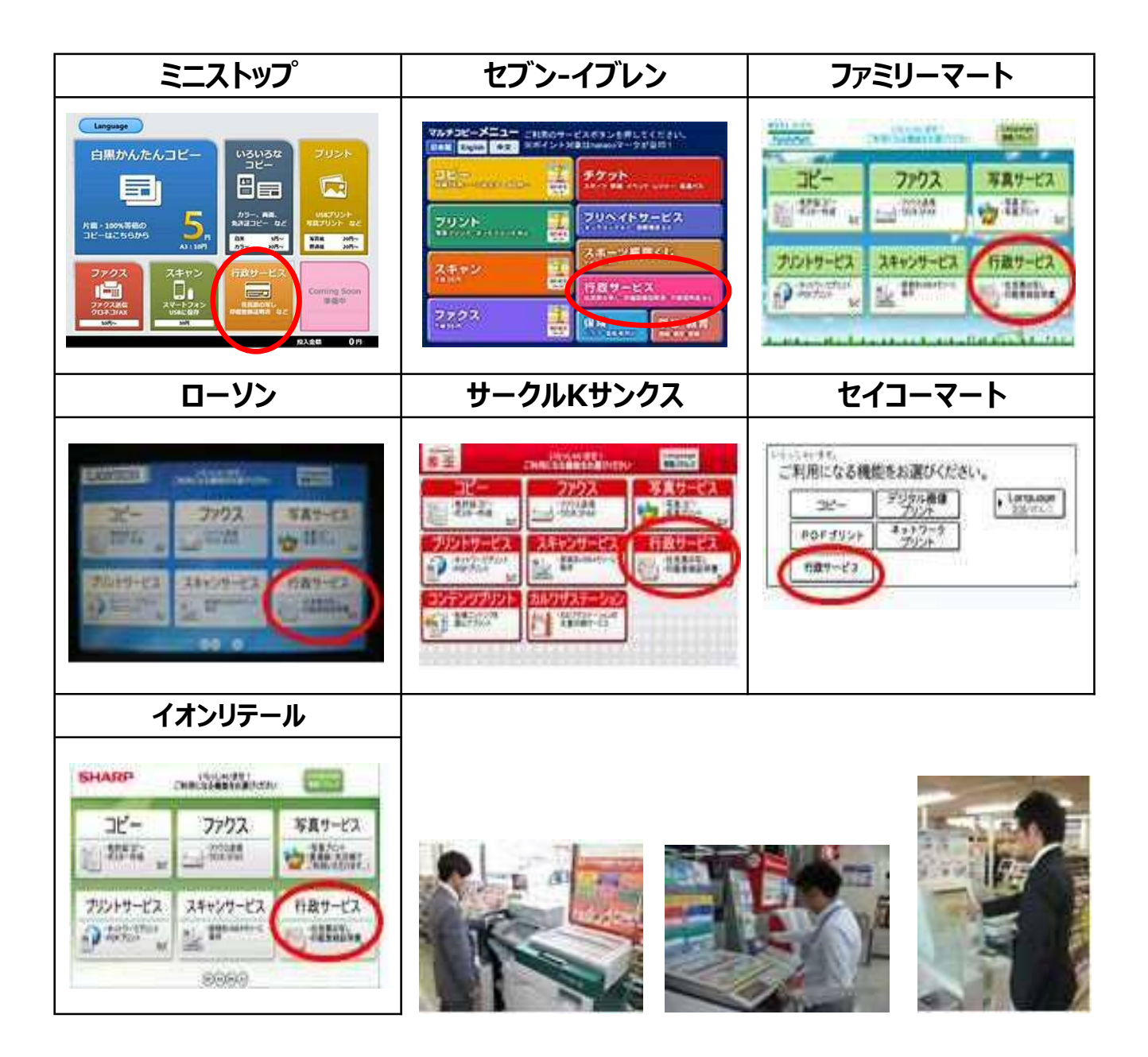

その後、ご利用上の同意事項が表示されますので、「同意する」を選択して 進んでいただきますと、各種証明書を取得することが出来ます。

#### ①メニュー選択

コンビニのマルチコピー機のメニューにある、「行政サービス」から証明書交付 サービスを選択します。

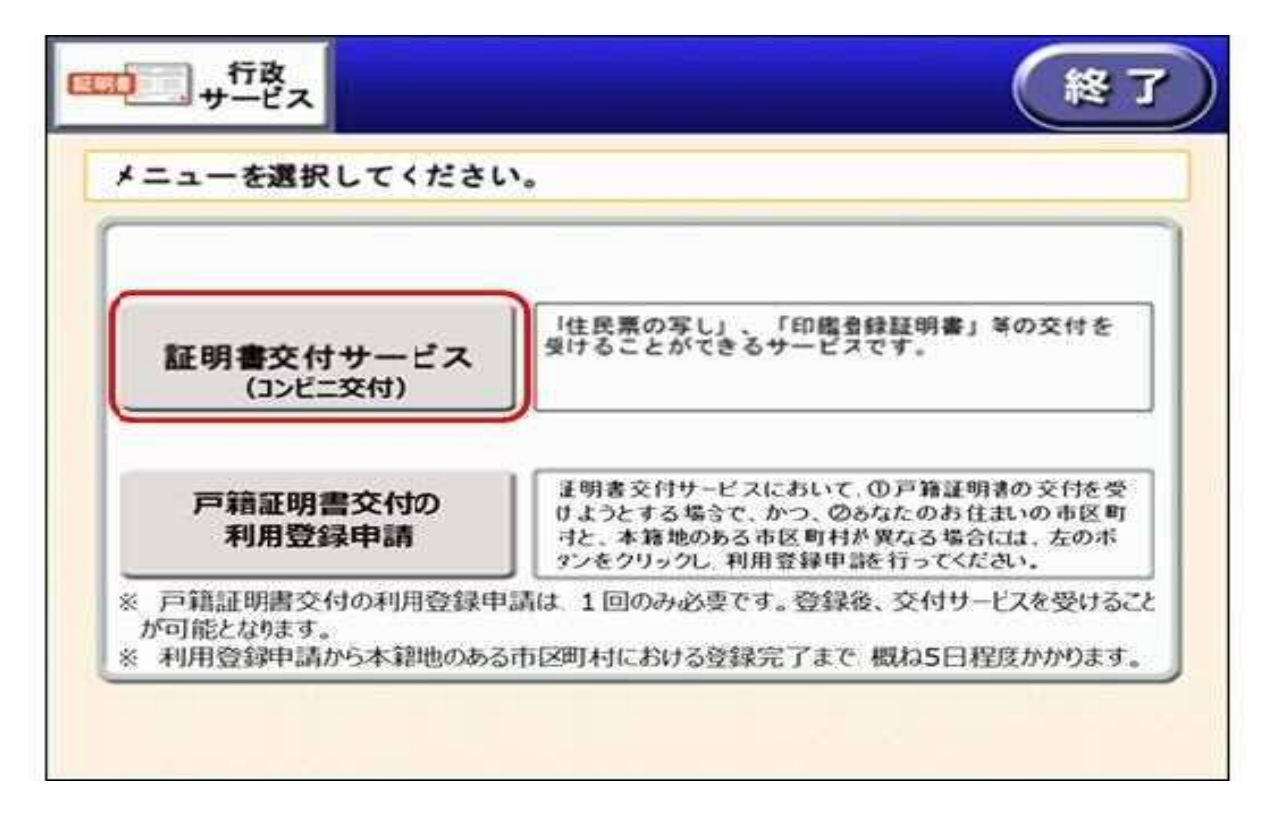

### ②暗証番号の入力

ICカードリーダにマイナンバーカードを置き、利用者証明用電子証明書の 暗証番号(4桁)を入力し、本人確認を行います。

|        |    |    | _ |
|--------|----|----|---|
| BEST S | ** |    | 3 |
|        |    | 45 | 6 |
|        |    | 78 | 9 |
|        |    |    |   |
|        |    |    |   |

### ③証明書の種別・部数の選択

取得可能な証明書の一覧が表示されるので、希望する証明書の種別・部 数等を選択します。※五霞町は住民票と印鑑登録証明書のみとなります。

| 住民票の写し     |  |
|------------|--|
| 住民票記載事項証明書 |  |
| 印鑑登録証明書    |  |
| 各種税証明書     |  |
| 戸籍証明書      |  |
| 戸籍の附票の写し   |  |

### ④発行内容確認

これまで入力した内容の最終確認を行います。訂正が必要な場合は、該当項目の入力画面又は選択画面まで戻って訂正することができます。

| 世带主·转扬         | の記載 | 38. | 本籍地·筆頭。 | (DICHL | *  | 個人香号の記載   | * |
|----------------|-----|-----|---------|--------|----|-----------|---|
| 证明書種SN<br>必要認数 | 4R# | の玩  |         | f D    | 75 | 500(P)    |   |
| 30,00,000      | 370 |     | 証明書の言   | の要な方   |    | 1227/1271 |   |
| 山田大郎           |     |     |         |        |    |           |   |
|                |     |     |         |        |    |           |   |
|                |     |     |         |        |    |           |   |
|                |     |     |         |        |    |           |   |
|                |     |     |         |        |    |           |   |

## ⑤料金の支払いと証明書印刷

必要部数分の証明書の交付手数料を入金すると、証明書が印刷発行されます。印刷が終了したら、証明書・カード・つり銭を忘れずにお取りください。

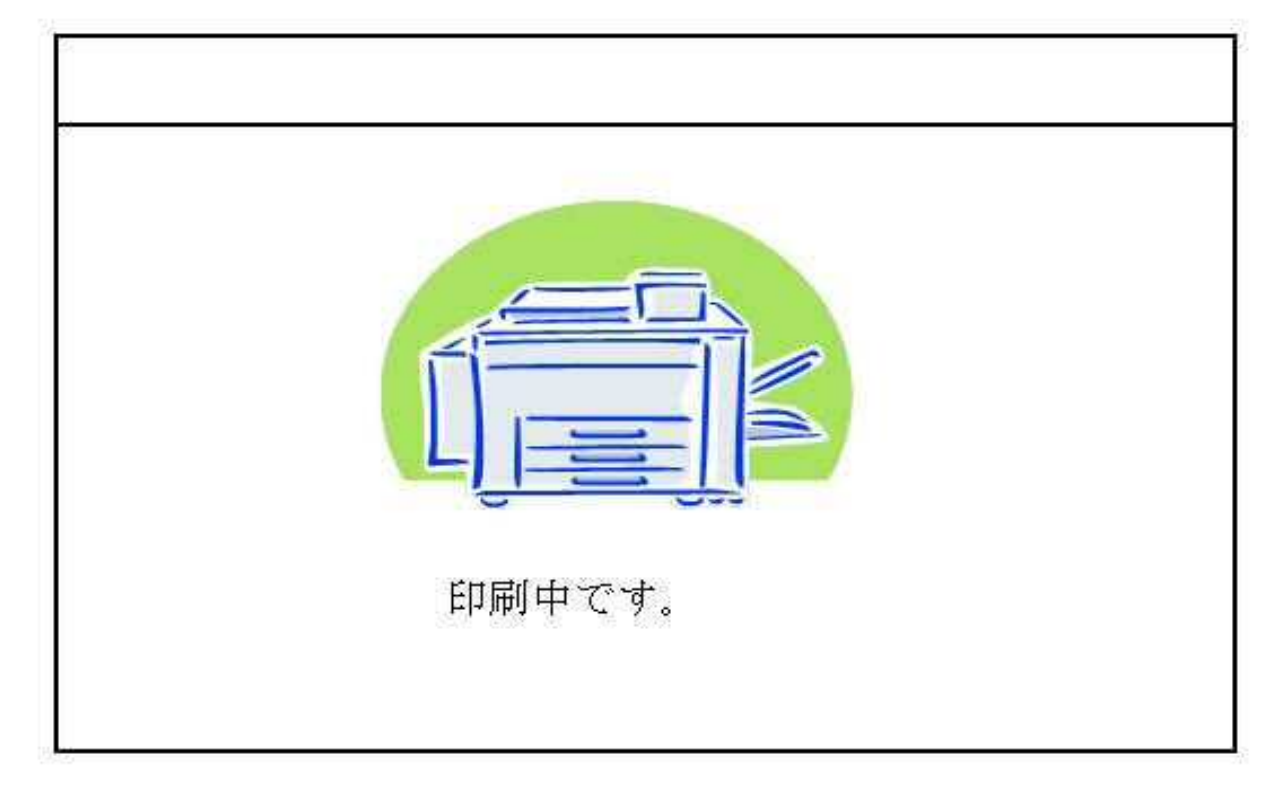

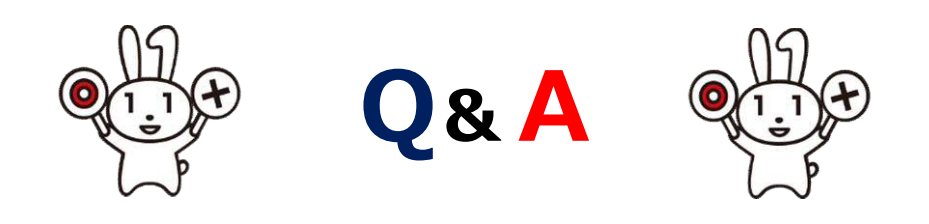

Q 暗証番号を忘れてしまった!!

A 改めて暗証番号を設定していただくことになります。また、3回続けて間 違えるとロックがかかってしまいます。どちらもご本人様がマイナンバーカード と本人確認書類を持って五霞町町民税務課までお越しください。

○ コンビニで印鑑登録証明書を取るのに町民カードは必要? A 町民カードは必要ありません。マイナンバーカードがあれば本人の印鑑 登録証明書は取得できます。(暗証番号の入力は必要です)